ПАСПОРТ ИЗДЕЛИЯ

Руководство по монтажу и эксплуатации. Гарантийный талон.

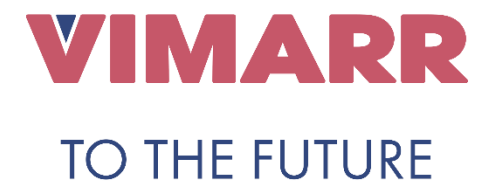

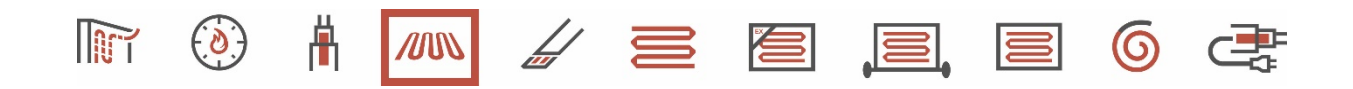

# Терморегулятор для теплых полов программируемый умный RTC E51.716 WIFI VIMARR

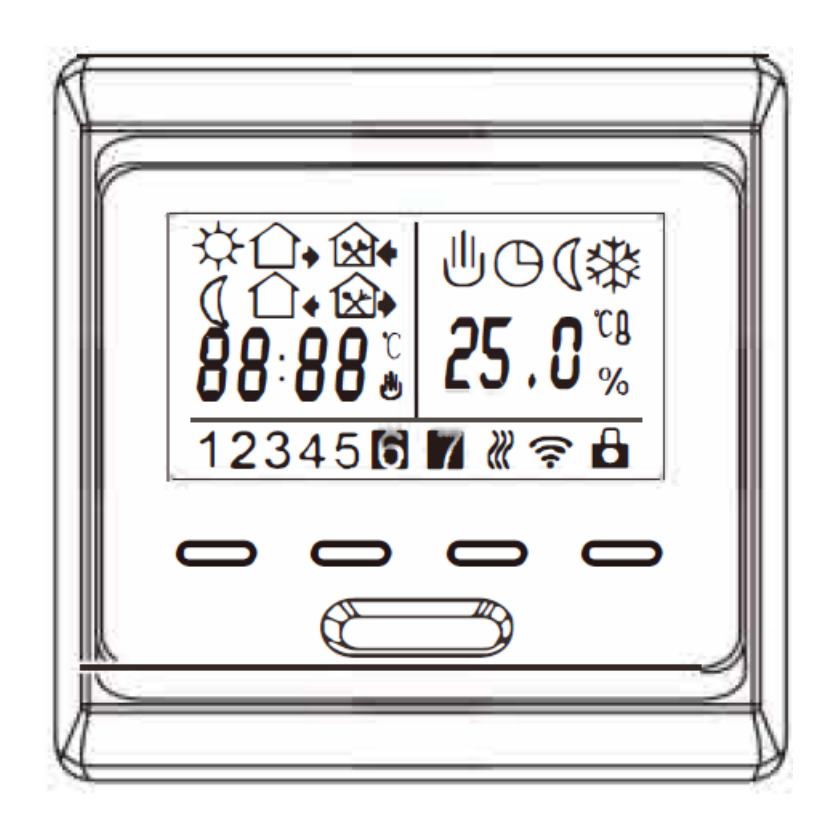

# ДАННЫЙ ТЕРМОСТАТ ПОДХОДИТ ДЛЯ ЭЛЕКТРИЧЕСКОГО ОТОПЛЕНИЯ

# 1. Термостат с еженедельным программированием с ЖК-экраном

Еженедельная циркуляция, можно установить 6 периодов, называемых событиями каждый день с разной температурой, также вы можете выбрать «ручной режим» или «временный режим управления» в соответствии с вашими индивидуальными требованиями. Термостат рекомендуется для управления электрическими нагревательными приборами или приводом двухпозиционных клапанов, используемых в системах водяного отопления.

| Модель | электрический<br>ток | заявка                                                                            |
|--------|----------------------|-----------------------------------------------------------------------------------|
| WL     | 3A                   | Для управления электроприводом /<br>электромагнитным клапаном или сухим контактом |
| E      | 16A                  | Для электрического отопления                                                      |

# 2. Технические данные:

- Напряжение: AC95-240V
- Потребляемая мощность: 2 Вт
- Диапазон настройки: 5 ~ 95 °C
- Диапазон 01раничения: 5~ 60 °С (заводская установка: 35 °С)
- Дифференциал переключения: 1 9,5 °С (заводская установка: ± 1 °С)
- Температура окружающей среды: -5°C ~ 50 °C
- Защитный кожух: IP20
- Материал корпуса: самозатухающий ПК

# 3. Ежедневное использование термостата

# 1) вкл / выкл 也

2) В ручном режиме нажмите riangle или riangle для временного управления, нажмите riangle или riangle для увеличения или уменьшения заданной температуры.

3) Нажмите 🕮 и  $\vartriangle$  и удерживайте 5 секунд одновременно, чтобы настроить время. Нажмите 🕮, чтобы выбрать объект для настройки; Нажмите  $\bigtriangleup$  или  $\bigtriangledown$  для увеличения или уменьшения установленных значений;

Нажмите 🖱 для подтверждения и выхода.

4) Нажмите кнопку 📖, чтобы выбрать ручной режим или программный режим по часам.

5) Он поочередно отображает время или предварительно установленную температуру, а также непосредственно отображает измеренную температуру.

6) Если одновременно нажать △ и ▽ и удерживать в течение 5 секунд, термостат будет заблокирован / разблокирован. Когда он заблокирован, никакие операции не могут выполняться, пока он не будет разблокирован.

# 4. Символы на дисплее:

- Ручной режим
- Э Режим контроля периода
- 🕷 Обогрев
- 🔆 Вставая, первый период
- 🛈 🛛 Утром второй период
- 😢 🛭 Возвращение домой в полдень, третий период

🖄 Во второй половине дня четвертый период

- 😢 🕈 Вечером иду домой, пятый период
  - 🕽 Сон ночью, шестой период

#### 5. Программирование периода

Нажмите Щ\_и удерживайте в течение 5 секунд, чтобы войти в режим программирования периода.

| кнопка | пер         | иод | символ    | время | $\bigcirc$ | температ <b>у</b> ра | $\bigcirc$ |
|--------|-------------|-----|-----------|-------|------------|----------------------|------------|
|        | будний день | 1   | ₩.        | 06:00 |            | 20°C                 | устан      |
|        |             | 2   |           | 08:00 | уст        | 15℃                  | OWNER      |
|        |             | 3   | <b>\$</b> | 11:30 | анов       | 15°C                 | npo        |
|        |             | 4   | <b>X</b>  | 12:30 | зить       | 15℃                  | рамм       |
|        |             | 5   |           | 17:00 | нача       | 22°C                 | ирова      |
|        |             | 6   | Ø         | 22:00 | / DN       | 15°C                 | нуют       |
|        | вых         | 1   | Ц.        | 08:00 | коне       | 22°C                 | енпер      |
|        | Щные        | 2   |           | 23:00 | 12         | 15°C                 | атуру      |

#### 6. Расширенная настройка (предпочтительно выполнять квалифицированным специалистом)

Когда термостат выключен, вы можете нажать 📖 и одновременно включить его, после чего вы можете войти в режим расширенных настроек.

| Уславное обозначение |      | Паранетр                                                                          | $\land \qquad \bigtriangledown$                                           |  |  |  |  |
|----------------------|------|-----------------------------------------------------------------------------------|---------------------------------------------------------------------------|--|--|--|--|
| , i                  | ADJ  | Калибровка температуры                                                            | Отрегулируйте измеренную<br>температуру                                   |  |  |  |  |
| 2                    | SEN  | Сенсорный режим                                                                   | IN: встроенный датчик<br>OUT: датчик температуры пола<br>ALL: оба датчика |  |  |  |  |
| 3                    | LIT  | Ограничениетемпературы                                                            | Отрегулируйте значение ограничения,<br>диапазон ограничения: 5°С~60°С     |  |  |  |  |
| 4                    | DIF  | Дифференциал переключенияt                                                        | Отрегулируите дифференциал<br>переключения                                |  |  |  |  |
| 5                    | LTP  | Функция антифриза                                                                 | Включение / выключение функции                                            |  |  |  |  |
| 6                    | PRG  | Установить режим отпуска                                                          | 00: 5/2 дневной режим<br>01: 6/1 дневной режим<br>02:7 дневной режим      |  |  |  |  |
| 2 <b>7</b> -         | RLE  | Беспотен џиальный выход и<br>основная выходная мощность<br>одинаково / по-разному | Изменить существующий способ<br>связи                                     |  |  |  |  |
| 8                    | DLY  | Время задержки беспотенциального выхода                                           | Изменить время задержки связи                                             |  |  |  |  |
| .9                   | HIT  | Макс температура                                                                  | Ограничение уставки температур                                            |  |  |  |  |
| 10                   | AFAC | Сброс до заводских настроек                                                       | Нажмите 🛆 и удерживайте 5 секунд,<br>все параметры будут сброшены.        |  |  |  |  |

#### 7. Неисправность датчика:

Пожалуйста, выберите правильный режим датчика во время работы, на экране будет отображаться символ «Err». Неисправность дальнего датчика, термостат необходимо проверять, пока неисправность не будет устранена.

# 8. Символ Описание: Терморегулятора RTC E51.716 WIFI

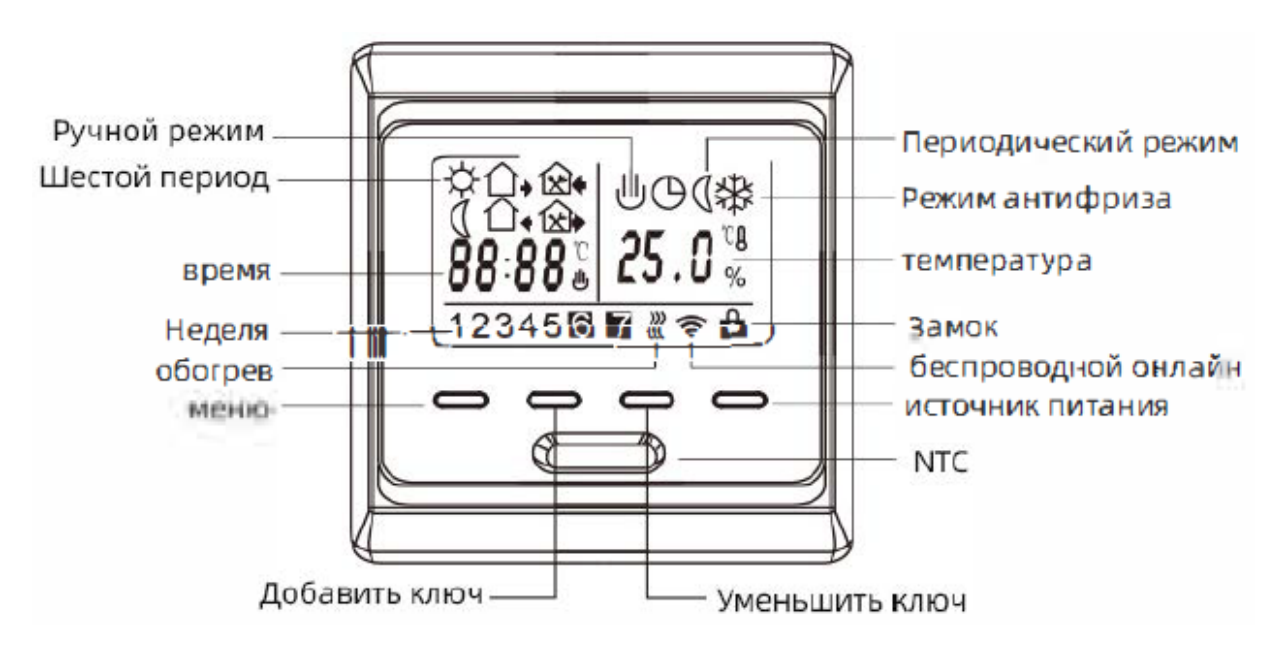

# <u>9. Размеры:</u>

Единица измерения: мм

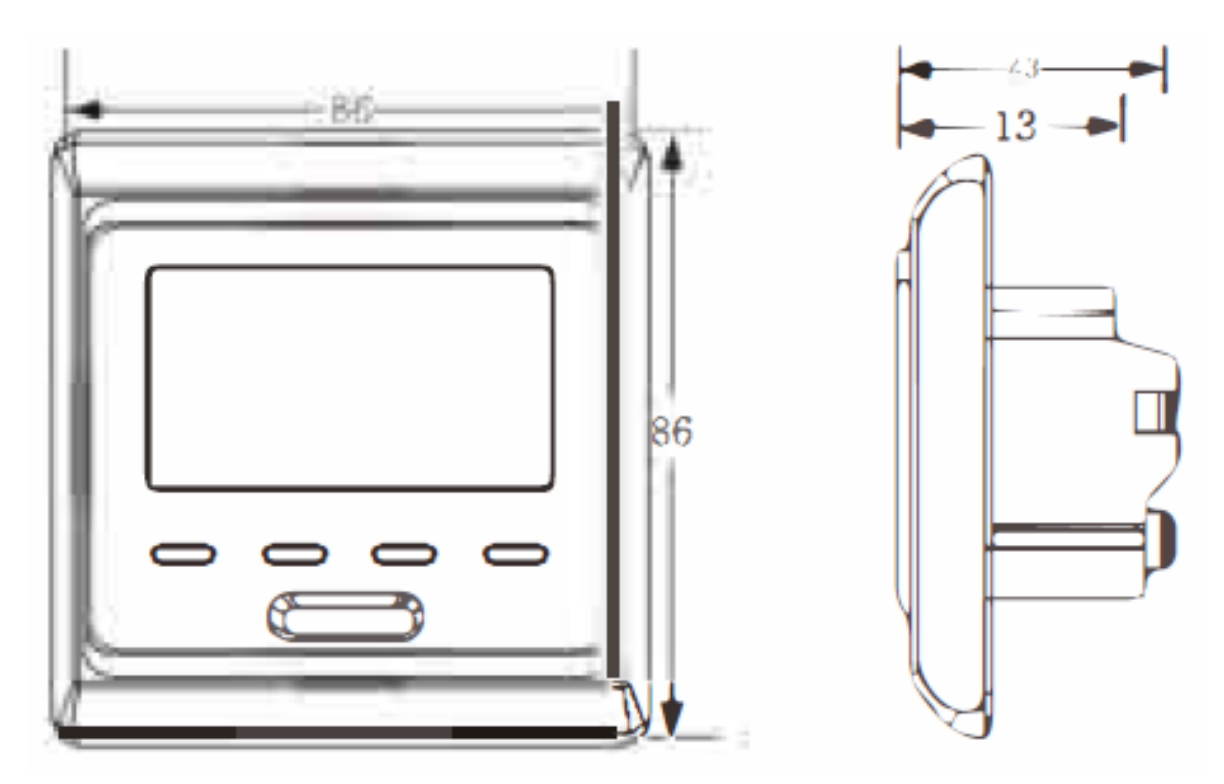

# 10. Этапы монтажа:

1) Снимите переднюю крышку, вставив отвертку в нижнюю щель.

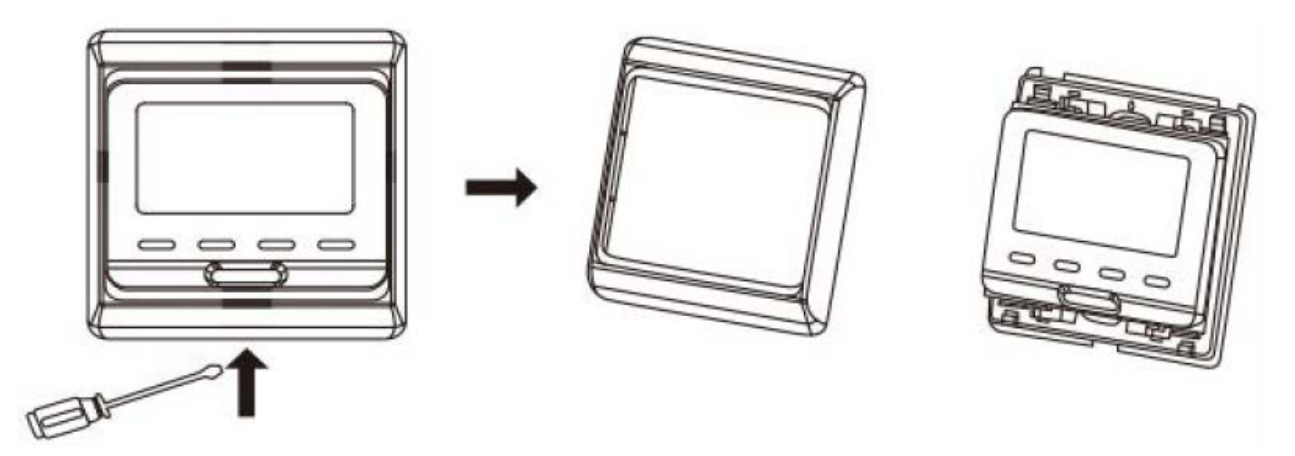

2) Разборка опорной пластины в соответствии со следующей схемой

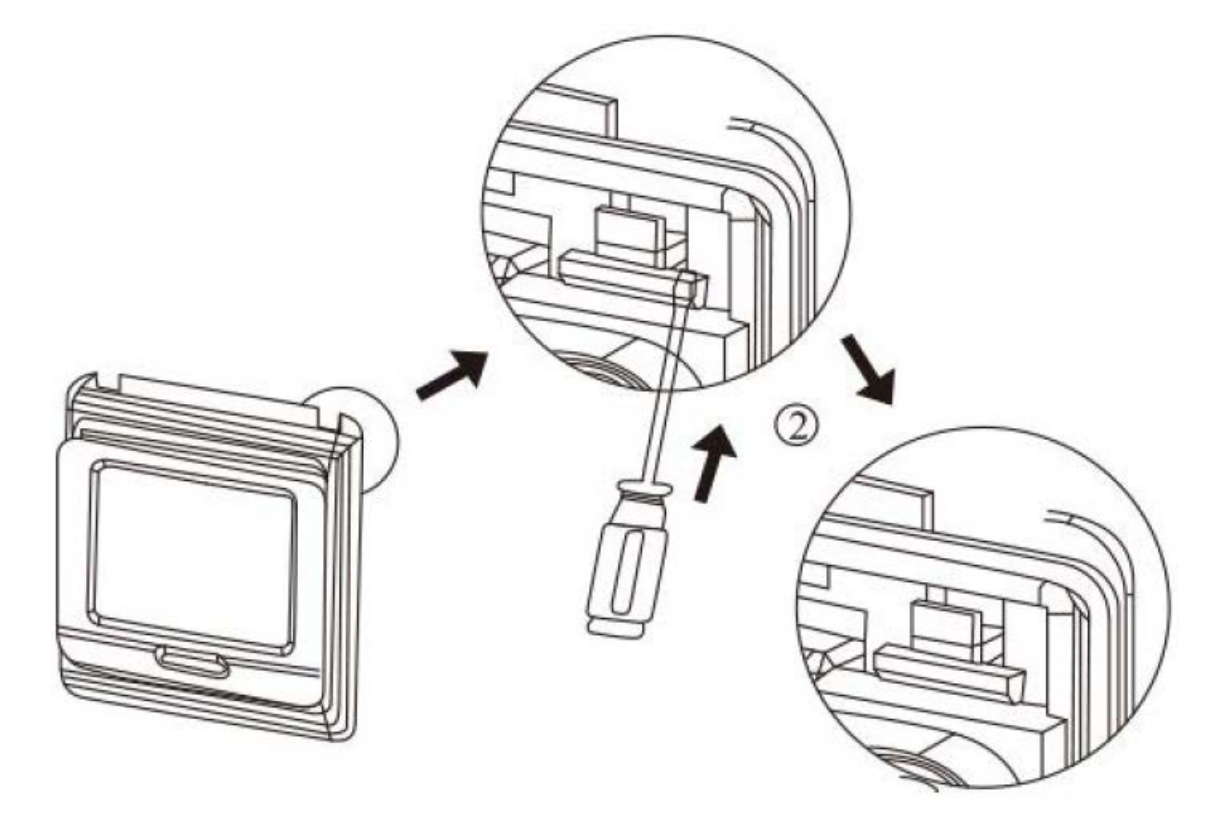

3) Установите опорную пластину в розетку с помощью отвертки.

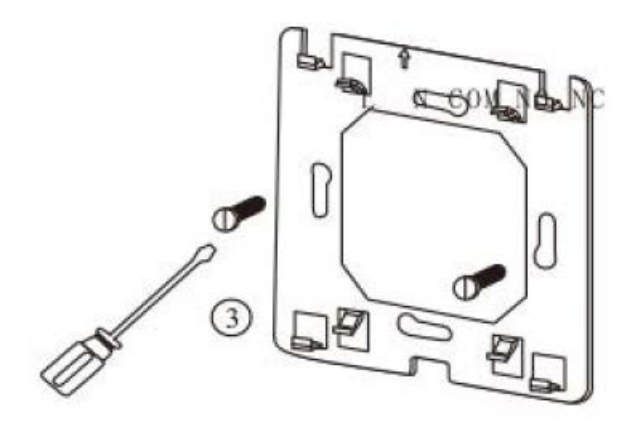

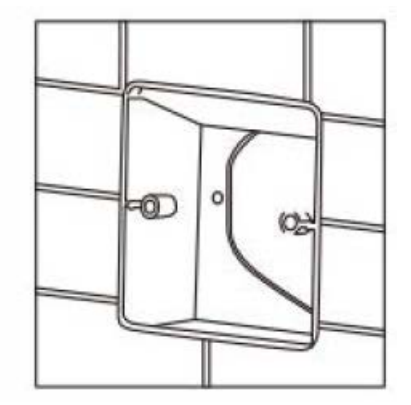

4) После подключения проводов термостат устанавливают на опорную пластину и снова устанавливают крышку и раму.

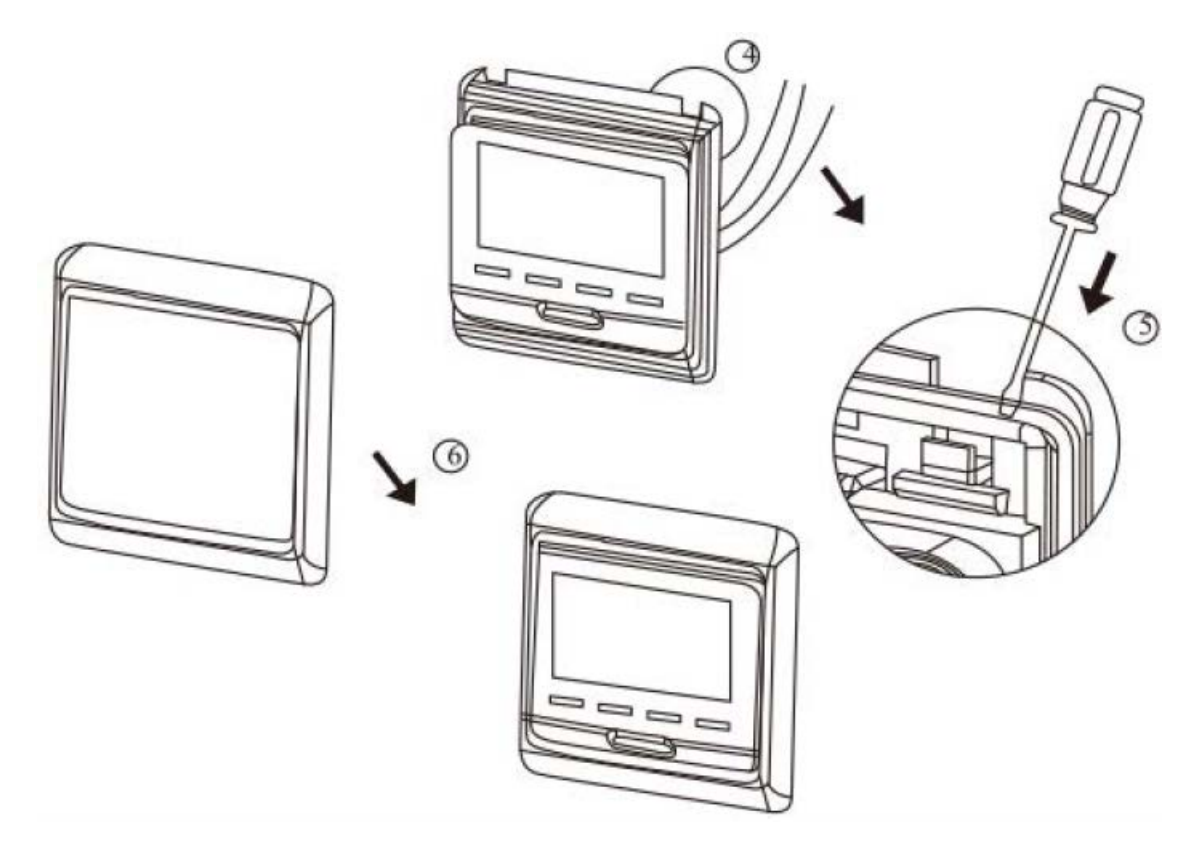

#### 11. Схема подключения

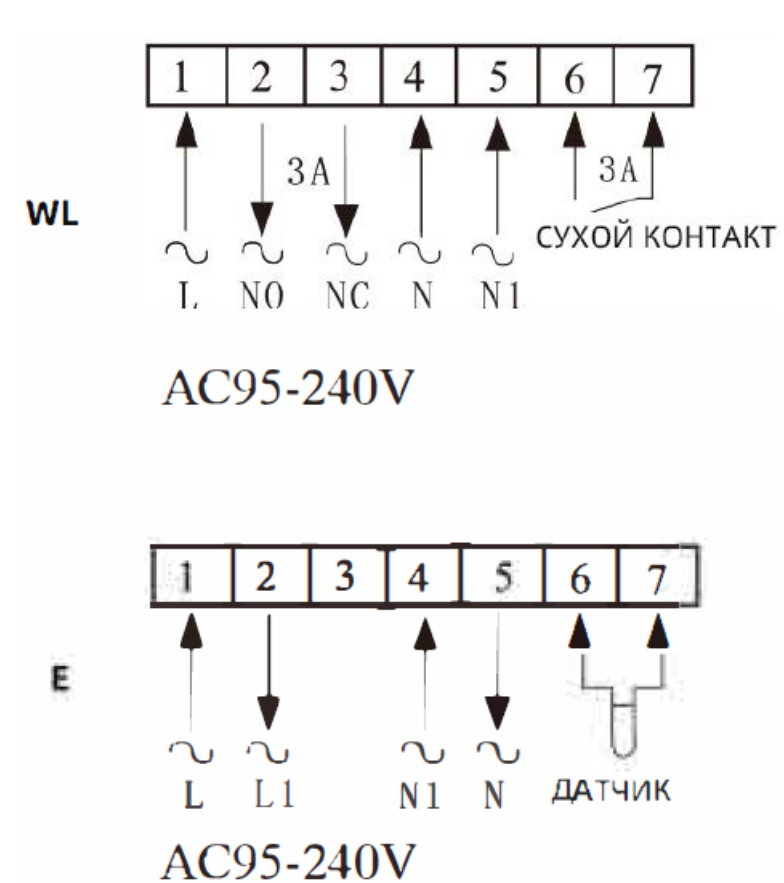

# О Wi-Fi подключении

#### 12. Соединение Wi-Fi

Термостат включен. Нажмите △ и удерживайте 5 секунд. В правом верхней углу дисплея термостата мигает значок Wi-Fi. На этот раз термостат в кодовом состоянии! Обратитесь к руководству по приложению для получения информации о процессе роботы с мобильным телефоном.

Часто отображается значок Wi-Fi в правом верхнем углу экрана термостата. Если вам нужно отменить статус кода, нажмите кнопку вверх на 5 секунд.

Перед первым использованием термостата Wi-Fi необходимо настроить сигнал и конфигурацию Wi-Fi на смартфоне или планшете, чтобы обеспечить связь между подключенными устройствами.

1) Загрузите приложение.

Найдите «Tuya» в магазине приложений или отсканируйте QR-код под кодом, чтобы загрузить

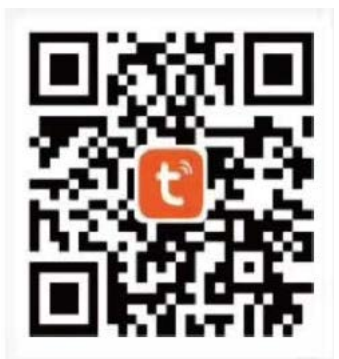

#### 2) Регистрация Аккаунта

Если у вас еще нет учетной записи АРР вы можете зарегистрироваться или вОЙТИ в систему с помощью проверочного кода SMS. Нажмите «Создать новую учетную запись» вы попадете на страницу Политики конфиденциальности Tuya Smart Platform. После того как вы нажмете «Согласен» вы официально перейдете на страницу регистрации мобильно телефона.

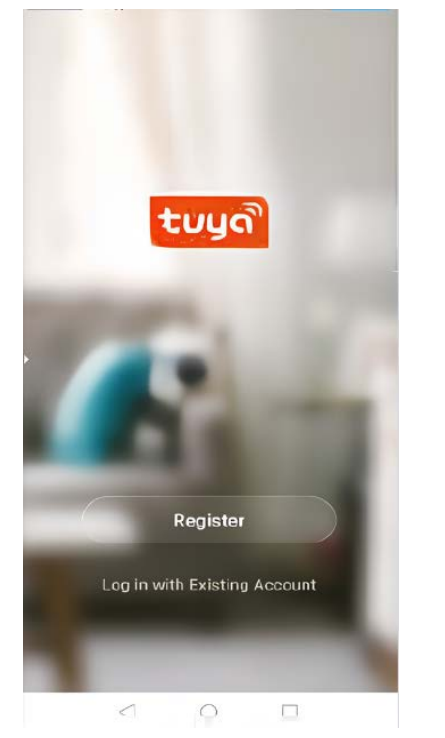

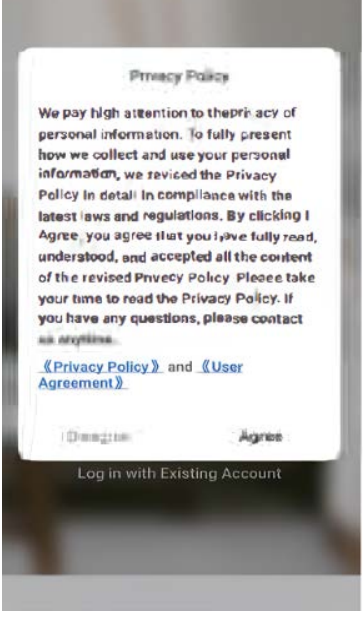

Система автоматически определяет текущую страну / регион. Вы также можете выбрать страну / регион вручную. После ввода номера мобильного телефона или адреса электронной почты нажмите «получить код подтверждения». Введите полученный код подтверждения, затем введите пароль и нажмите «Готов» для успешной регистрации.

| second and and and a                     | α.μ° μ.α. α. και α. και α. και μ.α. α. και μ.α. και μ.α. και μ.α. α. και μ.α. α. και μ.α. α. και μ.α. α. και μ.α. α. και μ.α. και μ.α. κ | <ul> <li>Second Second Sec</li></ul> |
|------------------------------------------|----------------------------------------------------------------------------------------------------|----------------------------------------------------------------------------------------------------|
| Register                                 | Enter Verification<br>Code                                                                                                    | Set Password                                                                                                    |
| 11.00 C                                  |                                                                                                    | t fo (1) (Summer a consingute a num digite                                                                                                    |
|                                          | Verification code has been sent to your mobile<br>86-13613055496, Recend(576)                                                                                                    |                                                                                                    |
|                                          |                                                                                                    |                                                                                                    |
|                                          |                                                                                                    |                                                                                                    |
| (Paper-Lane, agranting of treams Paters) |                                                                                                    |                                                                                                    |

#### 3) Добавьте устройство

Нажмите «добавить устройство» или «+» в правом верхней углу домашней страницы приложения, чтобы перейти на страницу «добавить устройство». В настоящее время есть два способа добавить устройство и поисковое устройство вручную.

| ្           |        | (01.0 <sup>2</sup> (11.14)) | 1.1.6 | la B. A. DJ                           | 10.0                     | 11100 | 14.488                          | 1.0.1      |          | and a state of the state of the |
|-------------|--------|-----------------------------|-------|---------------------------------------|--------------------------|-------|---------------------------------|------------|----------|----------------------------------------------------------------------------------------------------|
|             |        | <b>0</b> 🗢                  | Ś     | , nobd kuman pany                     | Auto Scan                | 8     | <                               | Add Manual | phane 2  | - ×                                                                                                    |
| All Dervees | ercast |                             | En    | sure that the device is<br>connection | : ready for netwo<br>on. | ık    | Lorge<br>Harng Ap               | *          | 1.0      | Kārstīgal<br>Liump                                                                                                    |
| temp        |        | -                           |       |                                       |                          |       | Applianc<br>Sessecto<br>Matabil |            | <u></u>  |                                                                                                    |
|             |        |                             |       |                                       |                          |       |                                 | (21gBos    | MEROWARI | PZQB18                                                                                                    |
| ner.        | ġ.     | (2)<br>Mar                  |       | 1-                                    | l Jami                   |       |                                 | Ar Costr   | 6        | (diucidana                                                                                                    |
|             |        | 1                           |       |                                       |                          |       |                                 |            |          |                                                                                                    |

Найдите термостат (модель WIFI) в списке устройства. В указанном сетевом режиме индикатор мигает (медленно мигает), а затем нажмите кнопку подтверждения на странице. Выберете рабочую область устройства для подключения к WIFI в Интернете и введите пароль WIFI. Нажмите «ОК», чтобы войти в соответствующий сетевой процесс.

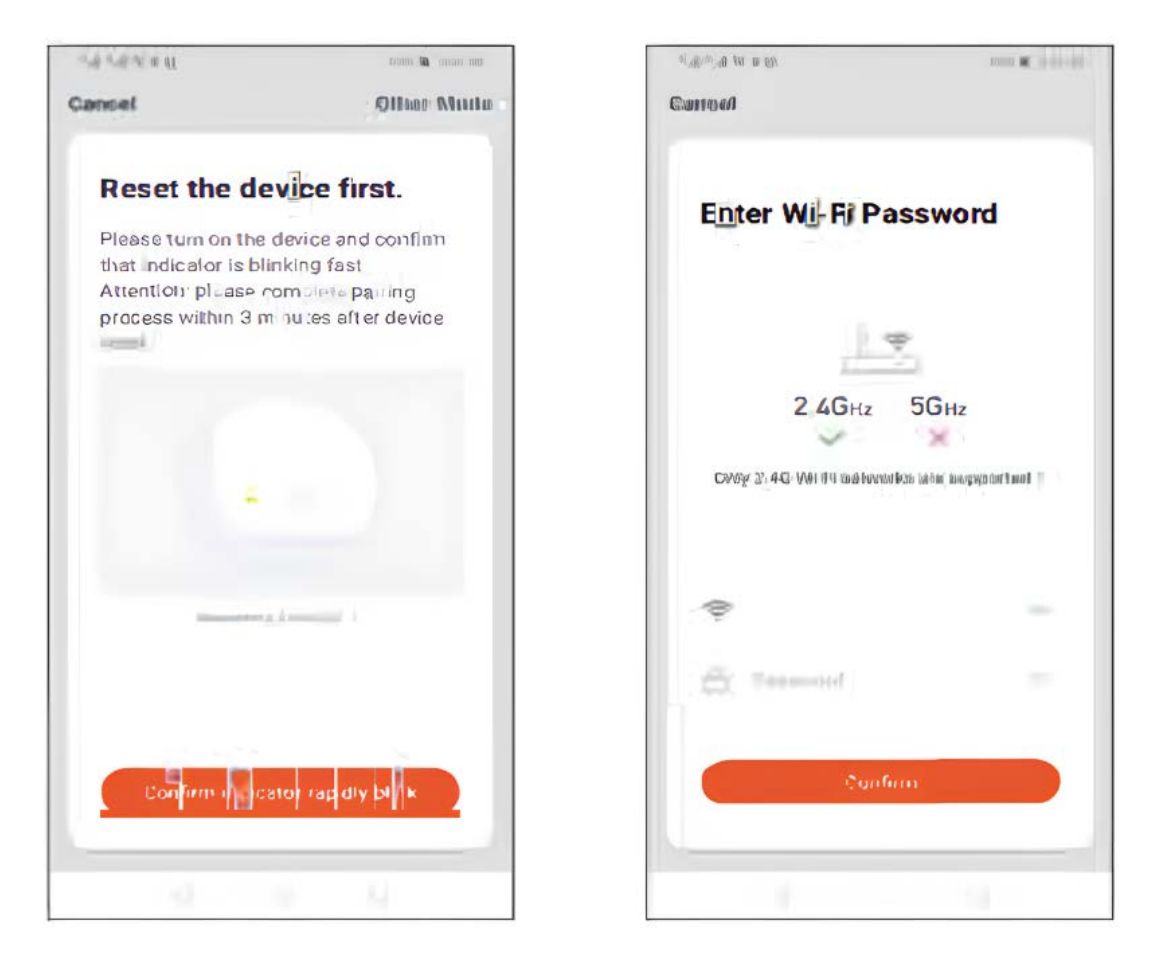

Если выбран режим распределительной сети по умолчанию, приложение процесса распределения показано на рисунке 1 ниже, а в распределительной сети успешно отображается интерфейс, показанный на рисунке 2. Имя устройства может быть изменено, или можно выбрать местоположение комнаты.

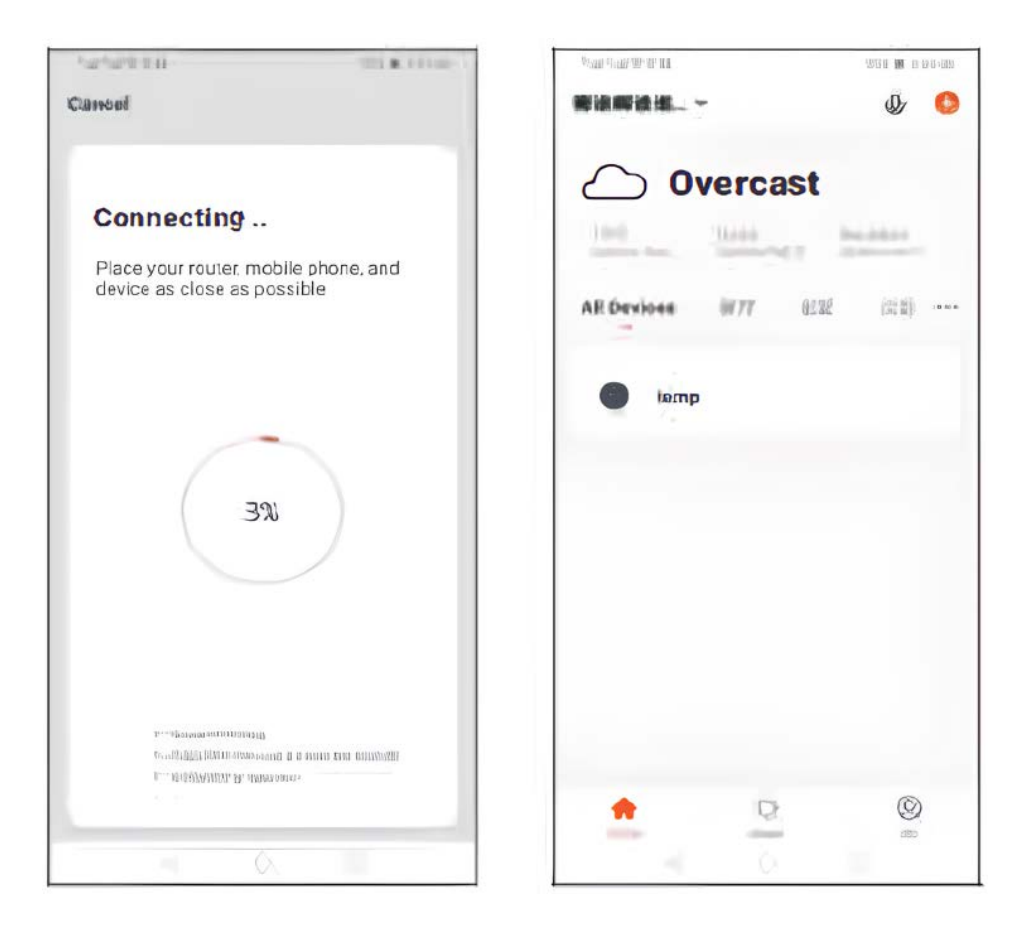

В случае выхода из строя распределительной сети положение отобразит страницу, показанную на рисунке ниже. Вы можете добавить или просмотреть справку еще раз. Примечание: в случае сбоя подключения проверьте, перешло ли устройство контроля температуры в состояние соответствия кода. Пункт 6 руководства по эксплуатации.

| 10 II 10:10 (01:10-10 | 20103- <b>61</b> -100-6191                         |
|-----------------------|----------------------------------------------------|
| 639940                | langiasod darsum                                   |
| Devic<br>Try          | ce not responding<br>"Switch Pairing<br>Mode"      |
| ① Chec<br>ese         | ck i the device has been<br>t and the indicator is |
| ③ Cher                | k i it is 2 4 GHz WI-FI                            |
| Ver                   | y the V(  F  password                              |
|                       |                                                    |
|                       | Plains in                                          |
| s                     | vitel Pairing de                                   |
| -                     |                                                    |
|                       |                                                    |
|                       | S 10                                               |

4) Отображение интерфейса приложения контроллера температуры

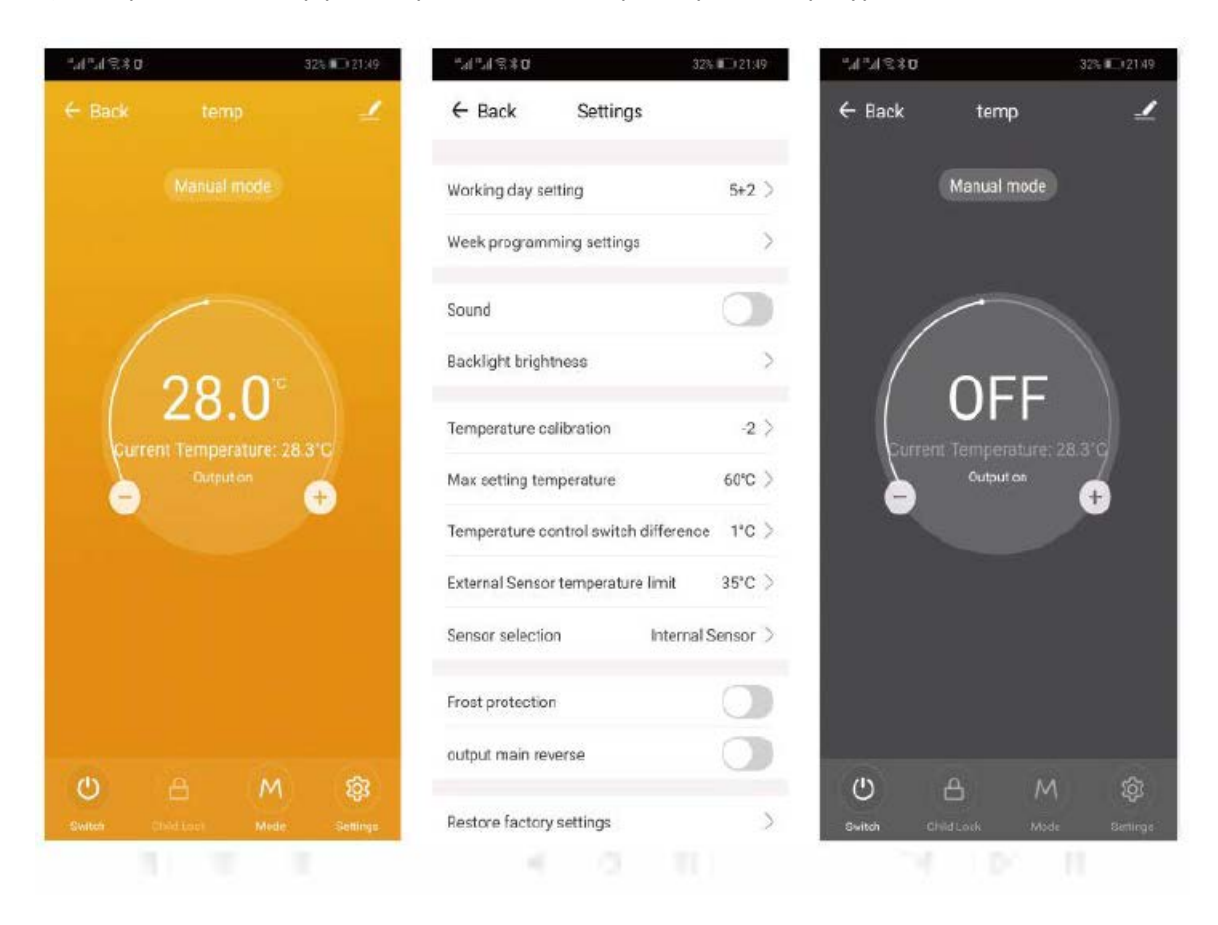

VIMARR Тел. +7 499 444 35 68 info@vimarr.ru

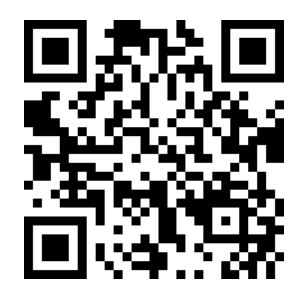

#### Гарантийное свидетельство

Данный документ не ограничивает определенные законом права потребителей, но дополняет и уточняет оговоренные законом обязательства, предполагающие соглашение сторон либо договор.

Поздравляем Вас с приобретением терморегуляторе высокого качества! Внимательно ознакомьтесь с настоящим гарантийным свидетельством и проследите чтобы оно было правильно заполнено и имело штампы торгующей организации. При отсутствии штампов и даты продажи (либо кассового чека с датой продажи) гарантийный срок исчисляется с момента изготовления изделия.

Для установки (подключения) рекомендуется обращаться к услугам квалифицированных специалистов или сделайте это самостоятельно, воспользовавшись рекомендациями инструкции по эксплуатации, однако изготовитель (продавец) не несет ответственности за выход из строя изделия из-за неправильной его установки.

Перед использован и ем изделия обязательно ознакомьтесь с инструкцией. Гарантийный срок изделия составляет двенадцать месяцев с даты продажи. Гарантия не распространяется:

- На изделие, отказы и неисправности, которые вызваны неправильным подключением (установкой), небрежным обращением или плохим уходом, неправильным использованием (включая перегрузку), если изделие подвергалось конструктивным изменениям или самостоятельному ремонту

- На неисправности, которые вызваны не зависящими от производителя причинами, такими как перепады напряжения, явления природы или стихийные бедствия, пожар, домашние и дикие животные, а также насекомые (тараканы и муравьи), попадание внутрь изделия посторонних предметов, жидкостей и т.п.

- На внешние и внутренние загрязнения, царапины, трещины, потертости и прочие механические повреждения, возникшие в процессе эксплуатации.

| Модель прибора            | Дата изготовления           |
|---------------------------|-----------------------------|
| Дата продажи              | Серийный номер изделия      |
| Подпись и печать продавца | Подпись покупателя          |
| Монтаж произвел           | Прибор установлен по адресу |

При наступлении гарантийного случая обращаться по месту приобретения. Для заметок:

Терморегулятор умный Vimarr RTC E51.716 WIFI прошел заводские испытания и признан годным к эксплуатации.

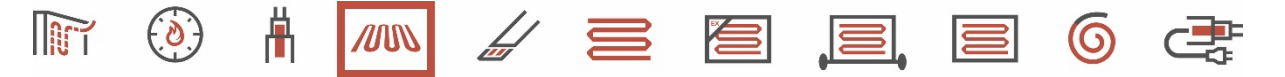